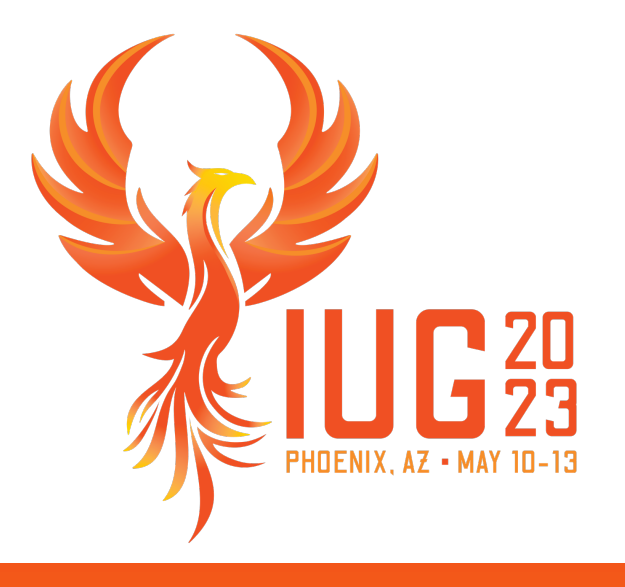

# The Accidental Polaris System Administrator

Michelle Ralston

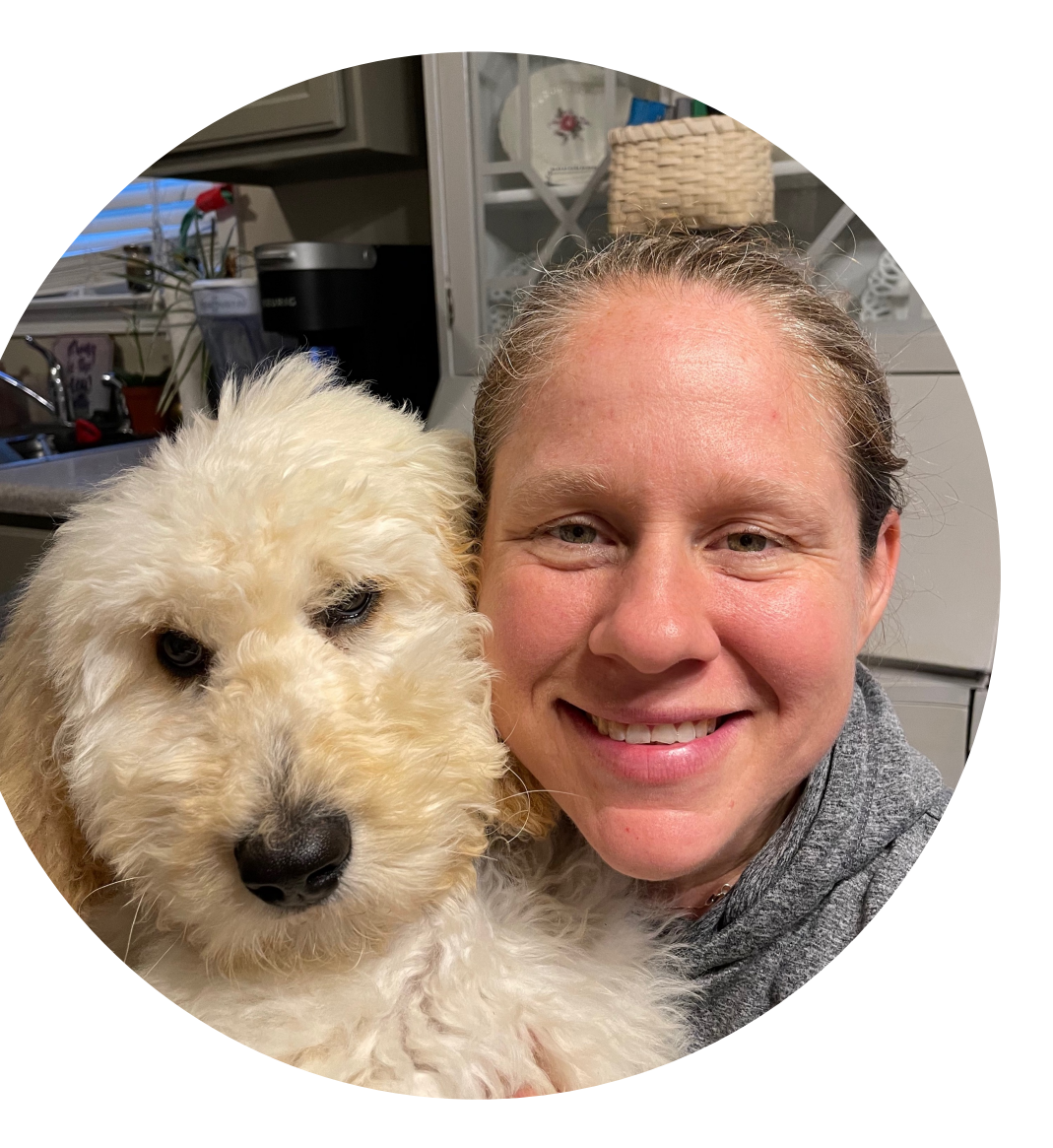

# **Michelle Ralston**

Senior Library Training Consultant, Innovative

Years of Experience: 19 Education: MLS, University of Illinois

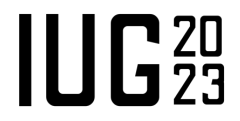

# **The Accidental Systems Librarian**

Rachel Singer Gordon 2006 (3<sup>rd</sup> Edition) ISBN: 9781573871617 Google Preview: https://www.google.com/books/

edition/\_/f77CwJ2g0GAC?hl=en&gbpv=0

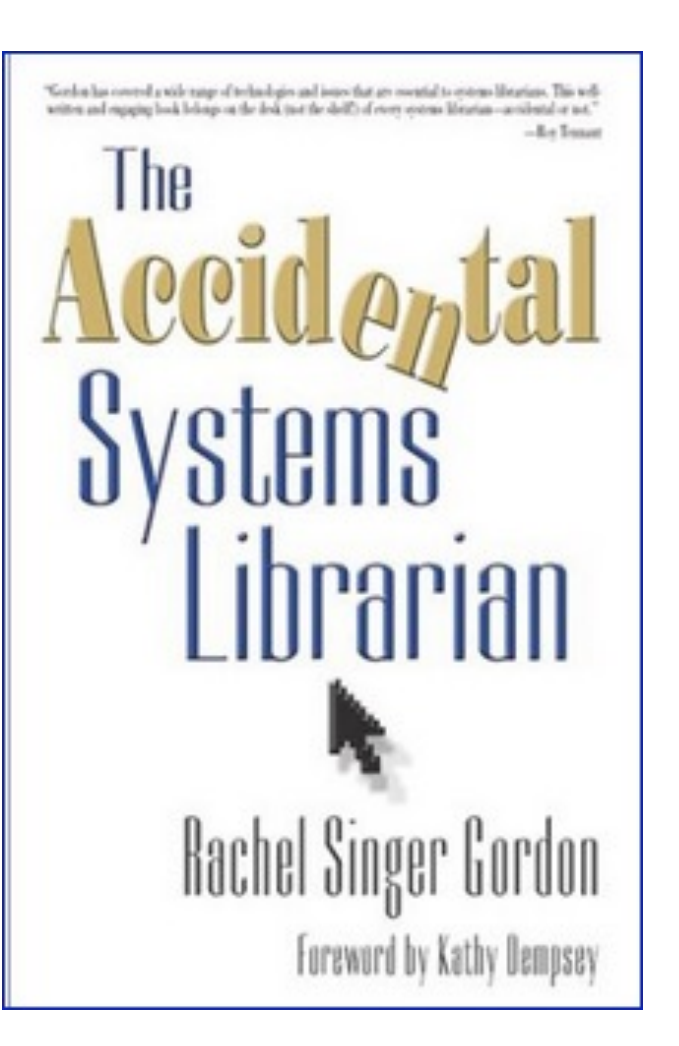

# Administering the ILS

Don't do it alone!

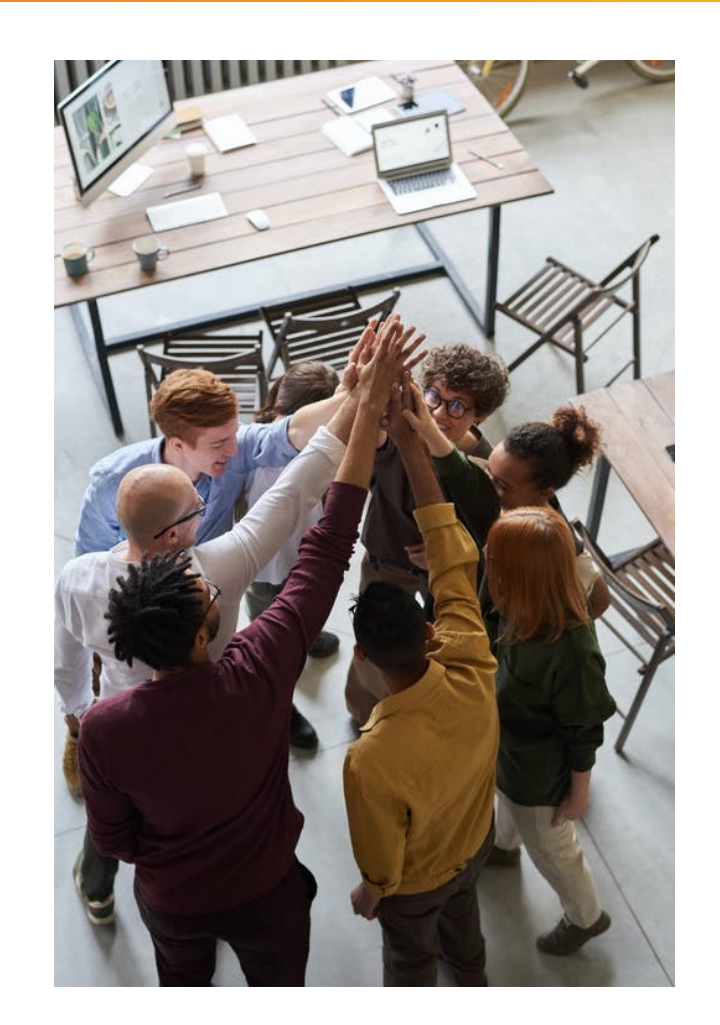

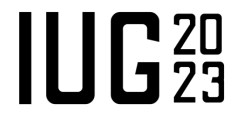

# Administering the ILS

Know your resources!

User Manual: <a href="https://documentation.iii.com/polaris/7.4/">https://documentation.iii.com/polaris/7.4/</a> (Help | Manual)

STLC: <u>https://support.iii.com</u> (Training and Learning Center | Polaris)

Supportal: <u>https://support.iii.com</u> (Requires Supportal Login)

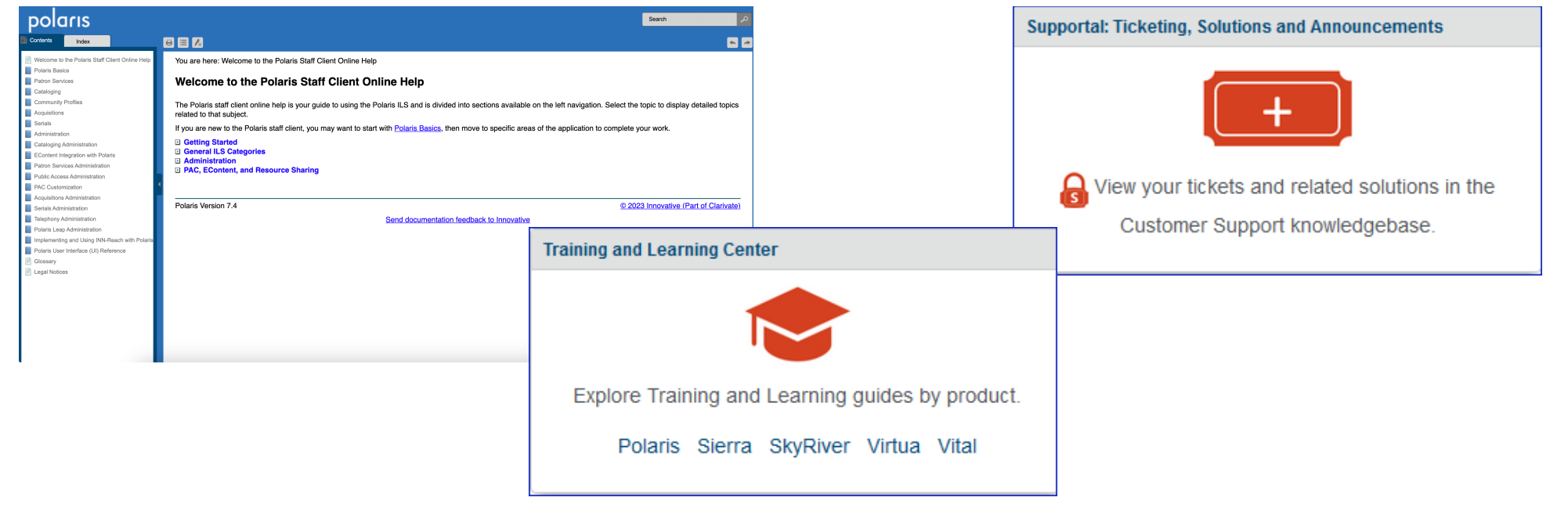

# **The Accidental Polaris System Administrator**

- Workstations
- Staff members
- Permissions
- Parameters and Profiles
- SQL jobs

## Workstations

| Work     | station - 124 | - RALSTON-M                                                                                                    | B2 - Polaris                                    |     |     | _       |   |
|----------|---------------|----------------------------------------------------------------------------------------------------|-------------------------------------------------|-----|-----|---------|---|
|          | dit View I    |                                                                                                    | ✓                                               |     |     |         | _ |
|          |               | e •                                                                                                    | ✓ ≅. F                                          |     |     |         | _ |
| L.       | Network N     | ame:                                                                                                    | RALSTON-MB2 Browse                              |     |     | Enabled |   |
| 10       | Display Na    | me:                                                                                                    | Michelles Mac                                   |     |     | 🗹 Leap  |   |
| a        | Parent Bra    | fiew Tools Help     Image: Index Forms     Image: RALSTON-MB2      Browse   splay Name: Michelles Mac   rent Branch: Image: Cambridge Library main: (None)   rameters: Patron Services   rameter Value There are no parameters to display on this page | ⊡ Terminal<br>Server                            |     |     |         |   |
| St       | Domain:       |                                                                                                    | (None)                                          | ~   |     |         |   |
| 17       | Parameters    | Patron Service                                                                                                    | S                                               |     |     |         |   |
| Ň        |               |                                                                                                    |                                                 | :11 | • + | + 0     | ° |
|          | Description   | Mala                                                                                                    |                                                 |     |     |         |   |
|          | Parameter     | Value                                                                                                    |                                                 |     |     |         |   |
| Ľ        |               |                                                                                                    | There are no parameters to display on this page |     |     |         |   |
| Ľ        |               |                                                                                                    |                                                 |     |     |         |   |
|          |               |                                                                                                    |                                                 |     |     |         |   |
|          |               |                                                                                                    |                                                 |     |     |         |   |
|          |               |                                                                                                    |                                                 |     |     |         |   |
|          |               |                                                                                                    |                                                 |     |     |         |   |
|          |               |                                                                                                    |                                                 |     |     |         |   |
|          |               |                                                                                                    |                                                 |     |     |         |   |
|          |               |                                                                                                    |                                                 |     |     |         |   |
|          |               |                                                                                                    |                                                 |     |     |         |   |
|          | <             |                                                                                                    |                                                 |     |     |         | > |
| For Help | , press F1    |                                                                                                    | Record saved                                    |     |     | NUM     |   |

- Replacing workstations throughout the year
- Run any reports that are workstation based
- Make inactive or delete unused workstations

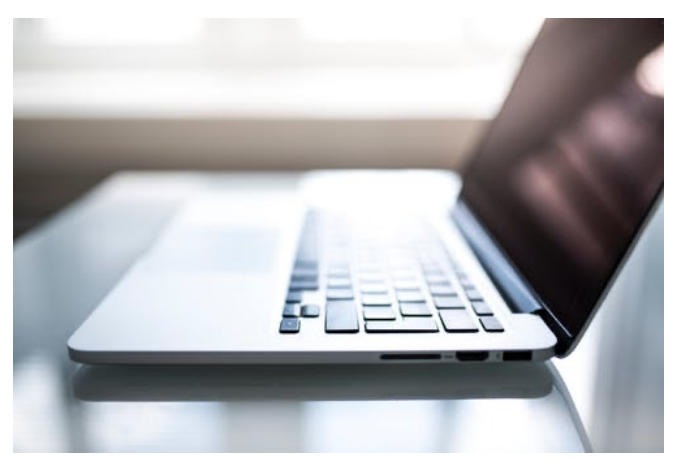

# **Staff Member Records**

- Review staff changes throughout the year
- Run any reports that are staff member based
- Make suspend or delete staff records

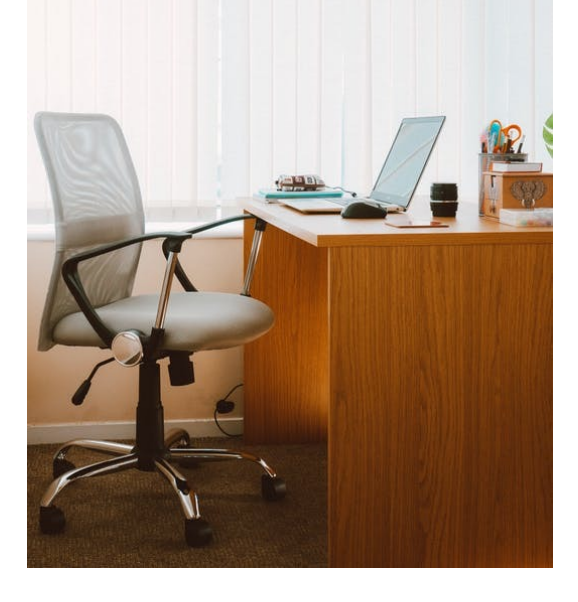

| Edit View Tools                                                           | chelle12 - Polaris<br>Heln                                     |                |                               |
|---------------------------------------------------------------------------|----------------------------------------------------------------|----------------|-------------------------------|
|                                                                           | s <mark>·</mark> X ₽ ₽                                         |                |                               |
| Name:<br>Email Address:<br>Organization:<br>Affiliated Branch:<br>Domain: | michelle 12  Ralston Library System  Cambridge Library  (None) |                | Account<br>Active     Suspend |
| - Profiles: Acquisition                                                   | ons / Serials                                                  |                |                               |
| Profile                                                                   |                                                                | Value          |                               |
| Acq fund drop                                                             | list setup<br>isitions blocks                                  | Setup<br>No    |                               |
| P Override serial<br>P Retain materia                                     | s blocks<br>I type when copying line item segment data         | No<br>Yes      |                               |
| Houte list defa                                                           | ults<br>ne item defaults                                       | Setup<br>Setup |                               |
| ۲                                                                         |                                                                |                |                               |

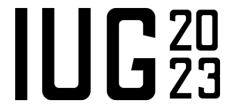

#IUG2023

## Permissions

- Review Permissions
- Create new groups if needed

| Perm     | nission Group - Data | abase Maintenance  | e - Permissi  | ions                 |              |                       |                   |
|----------|----------------------|--------------------|---------------|----------------------|--------------|-----------------------|-------------------|
| File Ed  | dit View Tools       | Help               |               |                      |              |                       |                   |
|          | - 🚅 - 🔒              | 😂 <mark>-</mark> 🗙 | P             | E?                   |              |                       |                   |
|          | Identification       |                    |               |                      |              |                       |                   |
| dı       | Group name:          | Database Maintena  | ance          |                      |              |                       |                   |
| 'ol      | Description:         | Catalogers who ma  | aintaing data | abase integrity clea | ning records | of any type, purge co | llection.         |
| ß        | Permissions          |                    |               |                      |              |                       |                   |
| иc       |                      |                    |               |                      |              |                       | ÷ 😵 – 💥           |
| sić      |                      |                    |               |                      |              |                       |                   |
| S.       | Control Record       |                    | Permis        | Subsystem            | ^            | Organization          | Organization Type |
| 2        | Authority templa     | ates               | Access        | Cataloging           |              |                       |                   |
|          | Authority templa     | ates               | Create        | Cataloging           |              |                       |                   |
| G        | Authority templa     | ates               | Delete        | Cataloging           |              |                       |                   |
| Q,       | Authority templa     | ates               | Modify        | Cataloging           |              |                       |                   |
|          | Bibliographic rec    | ords               | Access        | Cataloging           |              |                       |                   |
| G        | Bibliographic rec    | ords               | Create        | Cataloging           |              |                       |                   |
|          | Bibliographic rec    | ords               | Delete/       | Cataloging           |              |                       |                   |
|          | Bibliographic rec    | ords               | Modify        | Cataloging           |              |                       |                   |
|          | Bibliographic tem    | nplates            | Access        | Cataloging           |              |                       |                   |
|          | Bibliographic tem    | nplates            | Create        | Cataloging           |              |                       |                   |
|          | Bibliographic tem    | nplates            | Delete        | Cataloging           |              |                       |                   |
|          | Bibliographic tem    | plates             | Modify        | Cataloging           |              |                       |                   |
|          | Campaigns            |                    | Access        | Cataloging           |              |                       |                   |
|          | Campaigns            |                    | Create        | Cataloging           |              |                       |                   |
|          | Campaigns            |                    | Delete        | Cataloging           | ~            |                       |                   |
| For Help | o, press F1          |                    |               |                      |              |                       | NUM               |

### **Permission - References**

- At the end of several Polaris Guides is a permission reference
- Each permission is listed, what organizational levels it may be set at and the different permission types (Allow, Create, etc.) are listed and explained

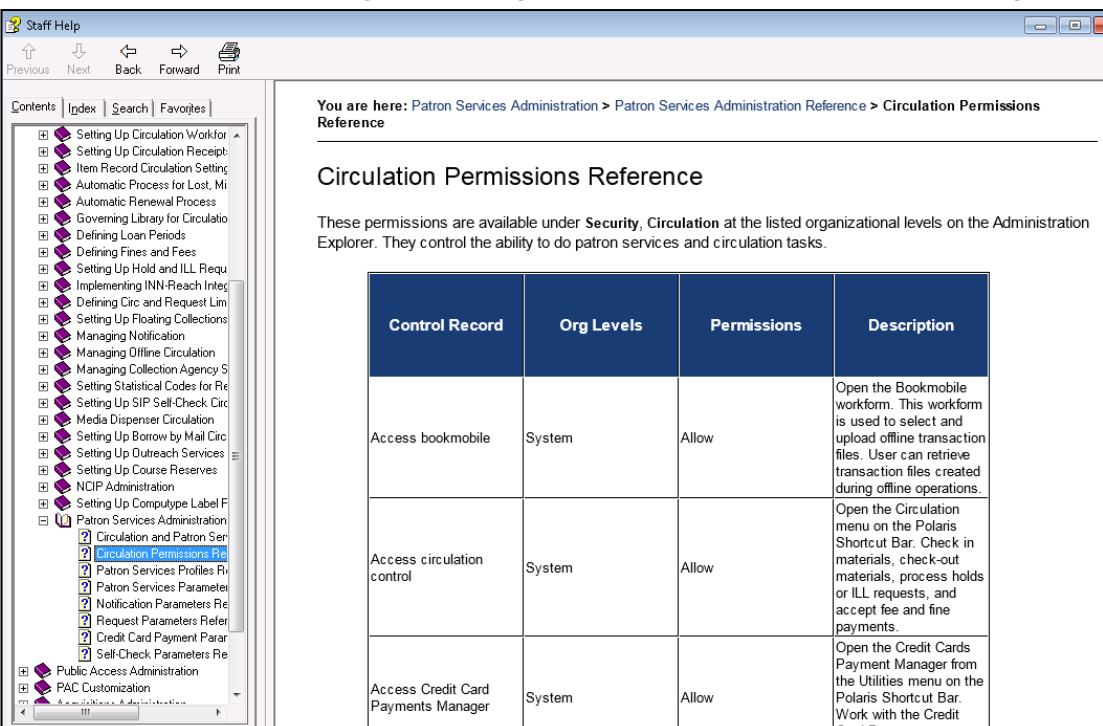

#### Hint:

Permission references are included in the following Guides: Administration Patron Services Administration Acquisitions Administration Cataloging Administration Serials Administration

# **Permissions - Security**

**Hint** This is an easy way to check which staff members have a certain permission

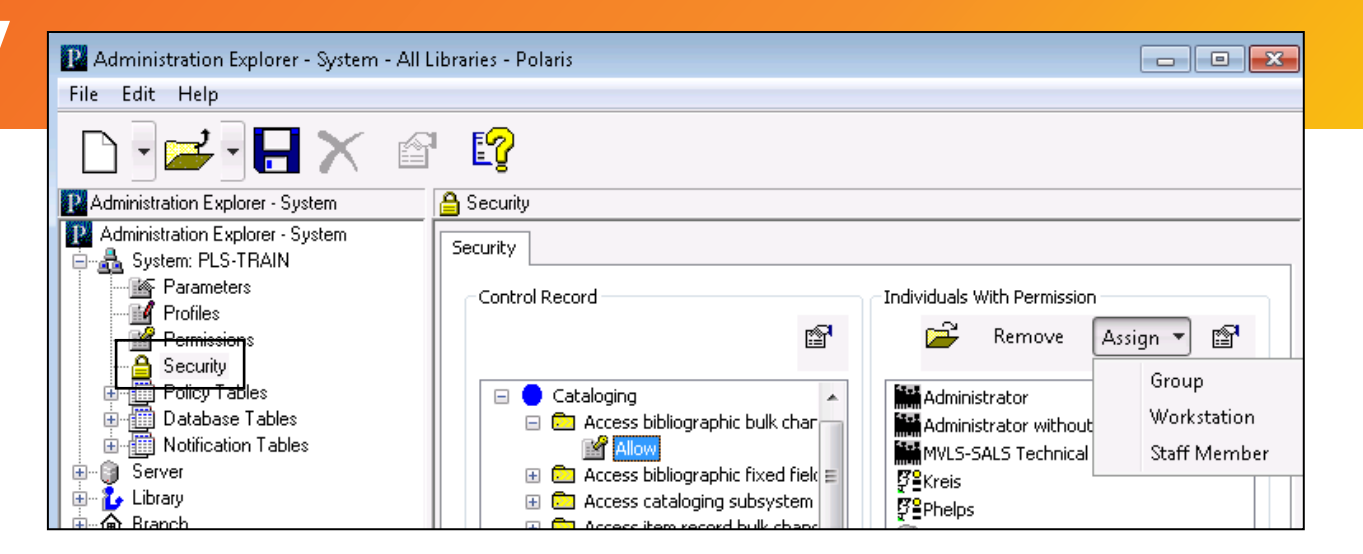

- Using the Security view of Administration Explorer, you can list all the permissions available at each organizational level in Polaris
- In one step, you can add or remove multiple staff members, workstations, or group for a selected permission at a particular organization
- The Control Record list displays all the permissions available for that level, organized in subsystem folders
- The Individuals with Permission list displays all the staff members, workstations, and groups that have a selected permission

# **Reviewing Parameter & Profile Settings**

There are two types of settings - ones that open a dialog box and ones that do not.

Settings that open a dialog box have this icon to the left:

Settings that do not open a dialog box have different icons depending on where they are modified.

- 📥 modified at the system level, seen at all organizational levels
- modified at the library level, seen at the branch and library organizational levels
- ▲ modified at the branch level, seen at the branch organizational level
- I not modified/still has the default value, seen at all organizational levels

# **Setting parameters and profiles**

- Parameter and profile settings customize the Polaris staff and public access applications for the specific organizations, workstations, and staff members in your system
- You can set parameters and profiles by any of the following methods:
  - Going to the level and entering a setting
  - Giving (transmitting) a setting to multiple lower organizations, workstations, and staff members
  - Taking (inheriting) the setting from the next level above.

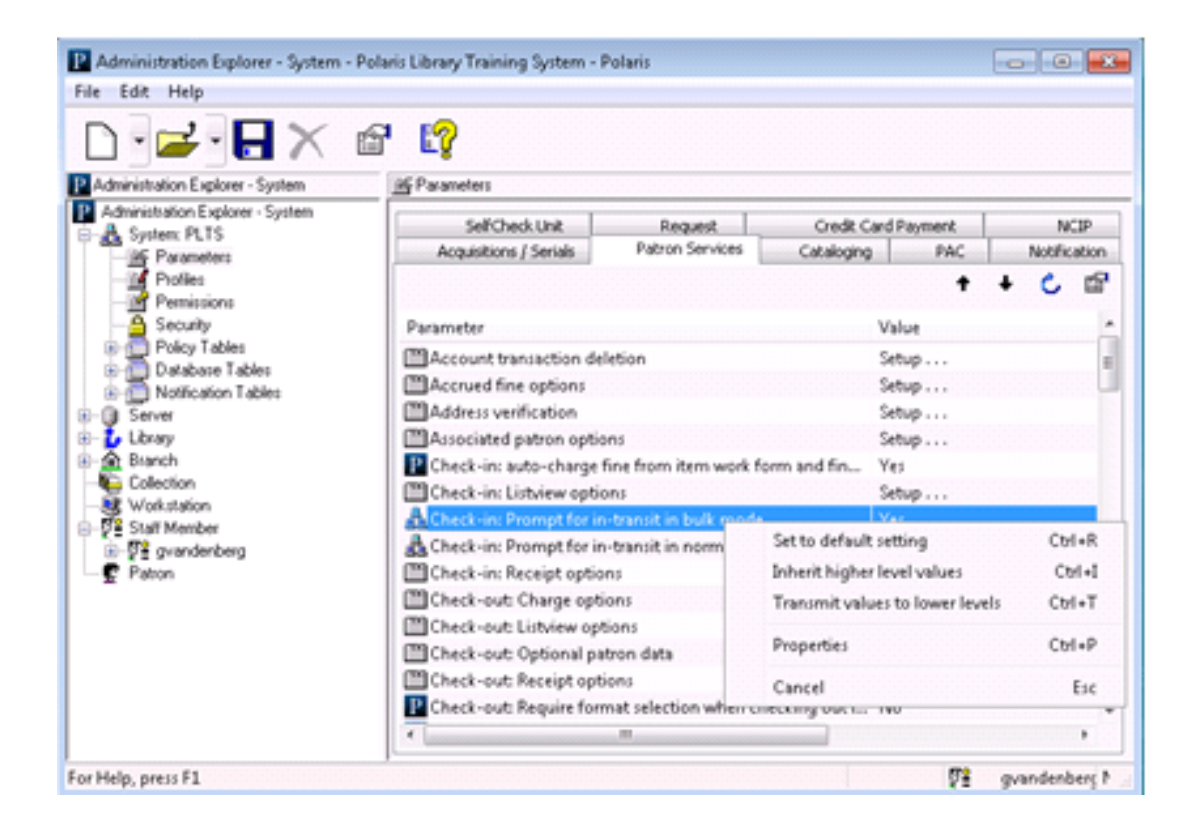

#### **Parameters**

- Parameters are guidelines for the way Polaris operates
- They are set at the system, library and branch levels and are organized in the following categories:

| R Administration Explorer - System - | Polaris Library Training System - Polaris |                             | _       |              |       |
|--------------------------------------|-------------------------------------------|-----------------------------|---------|--------------|-------|
| File Edit Help                       |                                           |                             |         |              |       |
| Administration Explorer - System     | Parameters                                |                             |         |              | Acqui |
| Administration Explorer - System     | SelfCheck Unit Red                        | uest Credit Card            | Payment | NCIP         |       |
| Parameters                           | Acquisitions / Serials Patron             | Services Cataloging         | PAC     | Notification |       |
| <br>Permissions                      |                                           |                             | + +     | C 🖻          | Patro |
| Security                             | Parameter                                 | Va                          | alue    | <u>^</u>     |       |
| Policy I ables                       | 🛛 🔢 Automatically close purchase orde     | rs N                        | lo      |              |       |
| Notification Tables                  | 🔢 🔢 Batch print workslips during ASN i    | receiving N                 | lo      |              | Catal |
| 🗄 💮 🛐 Server                         | 🔢 🔢 Bulk add to PO/SL: Mark 970 data      | as processed Ye             | es      |              | Jalai |
| 🗄 🖞 Library                          | 🔢 🔢 Bulk add to PO: Add Alert to PO lin   | ne item for multiple ISB Ye | es      | E            |       |
| E- Branch                            | 🔢 🔢 Bulk add to PO: Replace invalid fie   | lds with default data Ye    | es      |              |       |
| Workstation                          | Bulk add to SL: Replace invalid fiel      | ds with default data Ye     | es      |              | DAC   |
| Staff Member                         | 🛛 🔢 Copy last segment data to next seg    | gment Ye                    | es      |              | FAU   |
| 🗄 🖓 gvandenberg                      | 🛛 📴 Create purchase order at subscript    | ion renewal N               | lo      |              |       |
| 🔤 🚅 Patron                           | 📗 🌆 Default payment option when pay       | ing/crediting invoices Vo   | oucher  |              |       |
|                                      | II Delaka Kulondianan fuankankan anda     | Charles in defendent AV.    |         |              |       |

| Acquisitions/Serials | SelfCheck Unit |
|----------------------|----------------|
| Patron Services      | Request        |
| Cataloging           | Credit Payment |
| PAC                  | NCIP           |
| Notification         |                |

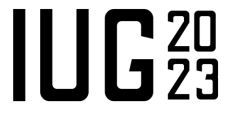

# **Profiles**

- Profiles represent library policies in the operation of Polaris, and define what is displayed in the staff client and PAC user interfaces
- They apply to system, library, branch, workstation, and staff levels and are organized in the following categories:

| Image: Control of the state of the state of the stat | Administration Explorer - System -<br>File Edit Help                                                                           | - Polaris Library Training System - Polaris                                                                                                    |                                                                |                      |                |
|----------------------------------------------------------------------------------------------------|----------------------------------------------------------------------------------------------------|----------------------------------------------------------------------------------------------------|----------------------------------------------------------------|----------------------|----------------|
| Administration       System       Parameters         Parameters       Point Sisters       Cataloging       PAC       PowerPAC         Point Sisters       Porfile       Value       Value       Staff Client       Staff Client         Point Sisters       Point Sisters       Staff Client       Notice       Staff Client       Staff Client         Point Sisters       Point Sisters       PowerPAC       PowerPAC       Staff Client       Staff Client         PowerPAC       PowerPAC       PowerPAC       PowerPAC       PowerPAC       Staff Client         Point Sisters       Point Sisters       Staff Client Value       Staff Client       Staff Client       Staff Client         Point Sisters       Point Sisters       Staff Client Value       Staff Client       Staff Client       Staff Client         Point Sisters       Staff Client Value       Staff Client Value       Staff Client       Staff Client       Staff Client         Point Sisters       Staff Client Value       Staff Client Value       Staff Client       Staff Client       Staff Client         Point Sisters       Staff Client Value       Staff Client Value       Staff Client Value       Staff Client       Staff Client       Staff Client         Sister       Display in PAC: Staff Sister                                                                                                    | Administration Explorer - System                                                                                               | Profiles                                                                                                    |                                                                | Acquisitions/Serials | Children's PAC |
| Policy Tables<br>Database Tables<br>Notification Tables<br>Acq claim/cancellation defaults<br>Acq claim/cancellation defaults<br>Acq claim/cancellation defaults<br>Setup<br>Acq claim/cancellation defaults<br>Setup<br>Acq claim/cancellation defaults<br>Setup<br>Acq claim/cancellation defaults<br>Acq claim/cancellation defaults<br>Acq claim/cancellation defaults<br>Setup<br>Collection<br>Setup<br>Collection<br>Setup<br>Filter branches in line item segments<br>No                                                                                                    | Aoministration Explorer - System     Asystem: PLTS     System: PLTS     Parameters     Profiles     Permissions     A Security | Children's PAC Staff Client<br>Acquisitions / Serials Patron Services                                                                                                    | Mobile PAC Community<br>Cataloging PAC PowerPAC                | Patron Services      | Staff Client   |
| Image: Princh Stranch       Image: Display in PAC: Warn if unchecked at POLI/INLI save       Yes         Image: Display in PAC: Warn if unchecked at POLI/INLI save       Yes         Image: Display in PAC: Warn if unchecked at POLI/INLI save                                                                                                    | Policy Tables     Database Tables     Notification Tables     Server     Library                                               | <ul> <li>Acq claim/cancellation defaults</li> <li>Acq fund droplist setup</li> <li>Default directory</li> <li>Display in PAC: Brief bibliographic records creations</li> </ul>                                                                                   | Setup<br>Setup<br>C:\ProgramData\Polaris\5.1\<br>ated from Yes | Cataloging           | Mobile PAC     |
| Image: State Members     Image: Receiving line items: Warn if linked hold requests     Yes       Image: State Members     Image: Receiving line items: Warn if linked hold requests     Yes       Image: State Members     Image: Receiving line items: Warn if linked hold requests     Yes       Image: State Members     Image: Receiving line items: Warn if linked hold requests     Yes                                                                                                    |                                                                                                    | <ul> <li>Display in PAC: Warn if unchecked at POLI/INL</li> <li>EDI invoice defaults</li> <li>Filter branches in line item segments</li> <li>Receiving line items: Warn if linked hold reque</li> <li>Betain material type when conving line item set</li> </ul> | I save Yes<br>Setup<br>No<br>sts Yes<br>ament data Yes         | PAC                  | Community      |
| Route list defaults Setup Setup                                                                                                    | 22 1 4401                                                                                                    | <ul> <li>Reconstruction up to which copying interaction of<br/>Recute list defaults         Selection list line item defaults         Titles to go         </li> </ul>                                                                                           | Setup<br>Setup<br>Setup                                        | PowerPAC             |                |

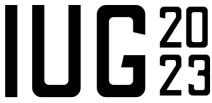

### **Parameter and Profile references**

- At the end of several Polaris Guides are references for Parameters and Profiles for each subsystem
- Each Parameter or Profile is described, what organizational levels it may be set at and, if applicable, the default setting

#### Hint

Parameter & Profile references are included in the following Guides: Administration Patron Services Administration Acquisitions Administration Cataloging Administration Serials Administration

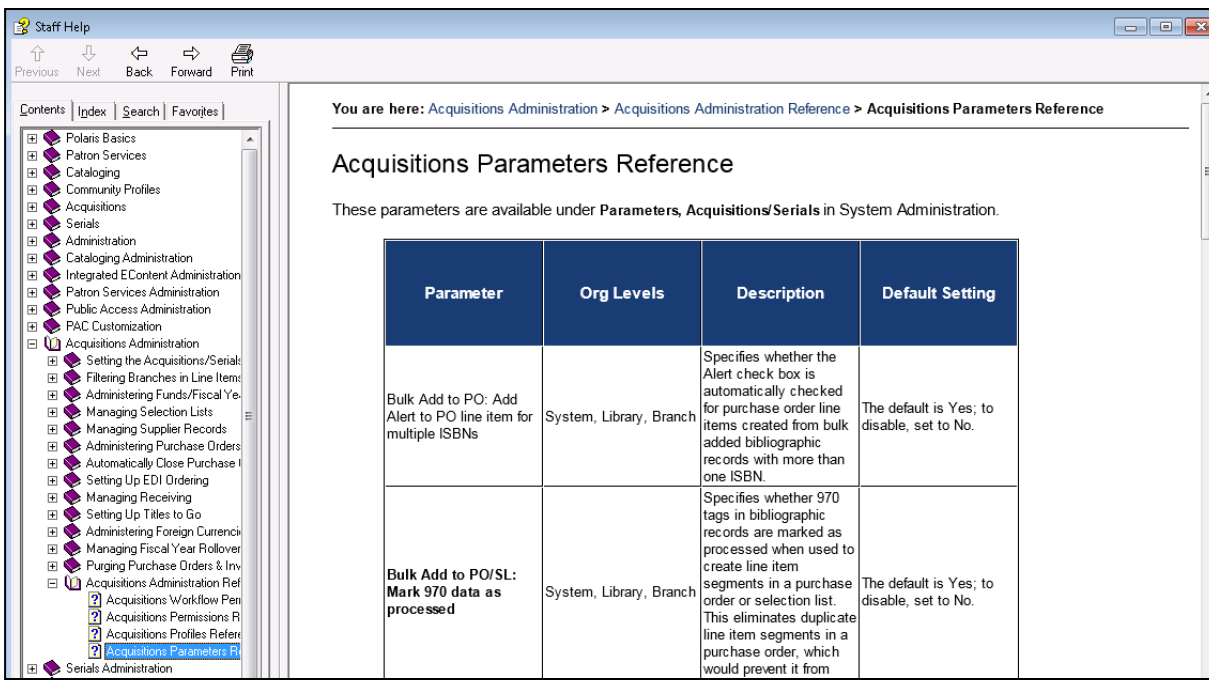

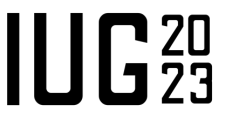

# **SQL** Jobs

#### Nicrosoft SQL Server Management Studio

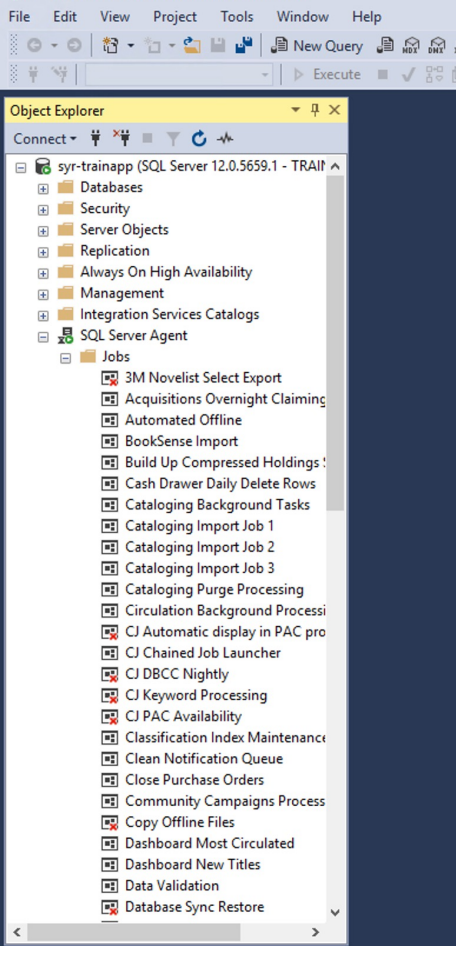

#IUG2023

| Select a page                                     | 🖵 Script 🔻 🕜 Help |                                                                                                    |
|---------------------------------------------------|-------------------|----------------------------------------------------------------------------------------------------|
| Seneral General                                   | • • • • •         |                                                                                                    |
| Schedules                                         | Name:             | Year End Circ Count Rollover                                                                                                    |
| <ul> <li>Alerts</li> <li>Notifications</li> </ul> | Owner:            | sa                                                                                                    |
| 🖌 Targets                                         | Category:         | Polaris Support 🗸 🗸                                                                                                    |
|                                                   | Description:      | This job will call the stored procedure<br>Circ_YearEndCircCourtRollover. This job should only be run once per<br>year - and normally at the beginning of the year. |
|                                                   |                   |                                                                                                    |
| Connection                                        |                   |                                                                                                    |
| Server:<br>SYR-TRAINAPP                           |                   |                                                                                                    |
| Connection:<br>TRAINING\Raiston                   | Enabled           |                                                                                                    |
| View connection properties                        | Source:           |                                                                                                    |
|                                                   | Created:          | 5/17/2016 8:50:04 AM                                                                                                    |
| Program                                           | Last modified:    | 1/4/2021 11:03:06 AM                                                                                                    |
| Ready                                             | Last executed:    |                                                                                                    |
| Wan of                                            | View Job History  |                                                                                                    |

Year End Circ Count Rollover

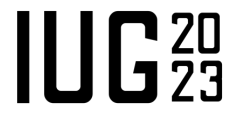

# Administering the ILS

Reports

- Find tool "reports"
- System Reports
- Simply Reports
  - Use to help find/fix problems
  - Create for staff use

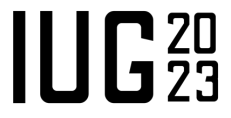

# **Find Tool**

Use the find tool first!

- Filter items to find just what is needed!
- Work with results in Polaris

|            |              |                    | Se    | arch Filter                       |                    | Ē     |
|------------|--------------|--------------------|-------|-----------------------------------|--------------------|-------|
|            |              |                    |       |                                   |                    |       |
|            | Assigned bra | inch 🗸 =           | ~ < 0 | Pottersville Public Library (PPL) | → <b>∨</b> - +     |       |
| AND $\sim$ |              | Circulation status | ~ -   | Claim Missing P                   | Parts 🖸 Claim Neve |       |
|            | AND 🗸        | Onoulation status  | -     |                                   |                    |       |
|            |              | Collection         | ~ =   | V Bestsellers (BES                | ST) 🕨 🗸            | / 🗖 + |
|            |              |                    |       |                                   |                    |       |
|            |              |                    |       |                                   |                    |       |
|            |              |                    |       |                                   |                    |       |
|            |              |                    |       |                                   |                    |       |
|            |              |                    |       |                                   |                    |       |
|            |              |                    |       |                                   |                    |       |
|            |              |                    |       |                                   |                    |       |
|            |              |                    |       |                                   |                    |       |
|            |              |                    |       |                                   |                    |       |
|            |              |                    |       |                                   |                    |       |
|            |              |                    |       |                                   |                    |       |
|            |              |                    |       |                                   |                    |       |
|            |              |                    |       |                                   |                    |       |
|            |              |                    |       |                                   |                    |       |
|            |              |                    |       |                                   |                    |       |
|            |              |                    |       |                                   |                    |       |
|            |              |                    |       |                                   |                    |       |
|            |              |                    |       |                                   |                    |       |
|            |              |                    |       |                                   |                    |       |
|            |              |                    |       |                                   |                    |       |
|            |              |                    |       |                                   |                    |       |
|            |              |                    |       |                                   |                    |       |

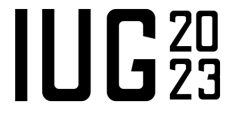

# System Reports

Reports for you to use that have been made by Polaris

| olaris Reports   |                   |            |             |                                         | ×        |     |                 |
|------------------|-------------------|------------|-------------|-----------------------------------------|----------|-----|-----------------|
|                  |                   |            |             |                                         | <u> </u> |     |                 |
| port Categories: | vailable Reports: |            |             |                                         |          |     |                 |
|                  | Name              |            | Туре        | Date Modified                           |          |     |                 |
| Acquisitions     | Acquisitions      |            | Folder      | 1/20/2023 3:10 PM                       |          |     |                 |
|                  | Cataloging        |            | Folder      | 1/20/2023 3:10 PM                       |          |     |                 |
| ⊡ Custom         | Curculation       |            | Folder      | 1/20/2023 3:11 PM<br>4/12/2022 12:51 PM |          |     |                 |
|                  |                   |            | Folder      | 4/12/2023 12.31 FM                      |          |     |                 |
| PAC              | PAC               |            | Folder      | 1/20/2023 3:11 PM                       |          |     |                 |
| Public Services  | Public Services   |            | Folder      | 1/20/2023 3:12 PM                       |          |     |                 |
| Surtem           | Serials           |            | Folder      | 1/20/2023 3:12 PM                       |          |     |                 |
| Jystenn (        | System            |            | Folder      | 1/20/2023 3:12 PM                       |          |     |                 |
|                  | Home > Polaris    |            |             |                                         |          |     |                 |
|                  | FOLDERS (9)       |            |             |                                         |          |     |                 |
|                  | Acquisitions      | Cataloging | Circulation | Custom                                  | Notices  | PAC | Public Services |
| I                | Serials           | System     |             |                                         |          |     |                 |
|                  | DATA SOURCES (1)  |            |             |                                         |          |     |                 |
|                  | Polaris           |            |             |                                         |          |     |                 |
|                  |                   |            |             |                                         |          |     |                 |
| II IG2023        |                   |            |             |                                         |          |     |                 |

# **Simply Reports**

- What reports to you have scheduled and sent?
  - Are they giving you the results you want?
- Are there reports you need to create?
  - Yearly statistics?
  - Board/Gov. reports
- Delete any unneeded scheduled/saved/adhoc reports

|        | Patrons Patron                              | Account Hol | ds Items       | Bibs    | Auth  | orities | Serials  | Funds Invo     |
|--------|---------------------------------------------|-------------|----------------|---------|-------|---------|----------|----------------|
|        |                                             |             |                | My repo | rts I | ile mai | ntenance | Scheduled jobs |
| ile n  | naintenance (Click on the file name to open | the file)   |                |         |       |         |          |                |
| Ad-H   | Hoc reports files V                         |             |                |         |       |         |          |                |
|        |                                             |             |                |         |       |         |          |                |
| S      | Select all                                  |             |                |         |       |         |          |                |
| Selec  | t File name                                 | Creation    | date File size | 9       |       |         |          |                |
|        | BibCounts_123501.xls                        | 8/31/202    | 0 599          | _       |       |         |          |                |
|        | BibCounts_280006.xls                        | 8/31/202    | 0 830          |         |       |         |          |                |
|        | BibCounts_415577.xls                        | 9/21/202    | 0 299          | _       |       |         |          |                |
|        | BibLists_100583.xls                         | 11/1/201    | 7 3121         |         |       |         |          |                |
|        | BibLists_107861.xls                         | 8/31/202    | 0 13692        |         |       |         |          |                |
|        | BibLists_14015.xls                          | 7/3/2019    | 738360         |         |       |         |          |                |
|        | BibLists_140401.xls                         | 5/14/202    | 0 12           |         |       |         |          |                |
|        | BibLists_142799.xls                         | 8/31/202    | 0 455891       |         |       |         |          |                |
| $\Box$ | BibLists_185230.xls                         | 9/22/202    | 0 520          |         |       |         |          |                |
|        | BibLists_2569.xls                           | 5/14/202    | 0 149334       |         |       |         |          |                |
|        | BibLists_297670.xls                         | 9/21/202    | 0 940          |         |       |         |          |                |
|        | BibLists_312923.xls                         | 8/21/201    | 8 232          |         |       |         |          |                |
|        | BibLists_326938.xls                         | 6/21/201    | 9 136672       |         |       |         |          |                |
|        | BibLists_336477.xls                         | 8/22/201    | 8 588          |         |       |         |          |                |
|        | BibLists_378579.xls                         | 8/21/201    | 8 19           |         |       |         |          |                |
|        | BibLists_382113.xls                         | 8/22/201    | 8 3365         |         |       |         |          |                |
|        | BibLists_416824.xls                         | 8/31/202    | 0 6210         |         |       |         |          |                |
|        | BibLists_468249.xls                         | 6/21/201    | 9 677435       |         |       |         |          |                |
|        | BibLists_478771.xls                         | 8/22/201    | 8 1622         |         |       |         |          |                |
|        | BibLists_50440.xls                          | 9/21/202    | 0 446128       | 1       |       |         |          |                |
|        | BibStats_242168.xls                         | 6/21/201    | 9 450          |         |       |         |          |                |
|        | BibStats_479582.xls                         | 6/21/201    | 9 1449         |         |       |         |          |                |
|        | HoldCounts_105293.xls                       | 10/3/201    | 9 3409         |         |       |         |          |                |
|        | HoldCounts_11373.xls                        | 6/21/201    | 9 57           |         |       |         |          |                |
|        |                                             |             |                |         |       |         |          |                |

# Community

- Library and surrounding area
- Supportal
- Innovative Users Group
- Intl/ National/ Regional library and user groups

# Learning

Opportunities for custom training, workshops and free content Training: <u>https://www.iii.com/services/training-and-certification/</u> Workshops: <u>https://bookwhen.com/innovative</u> Free Content: Training and Learning Center (<u>https://support.iii.com</u>)

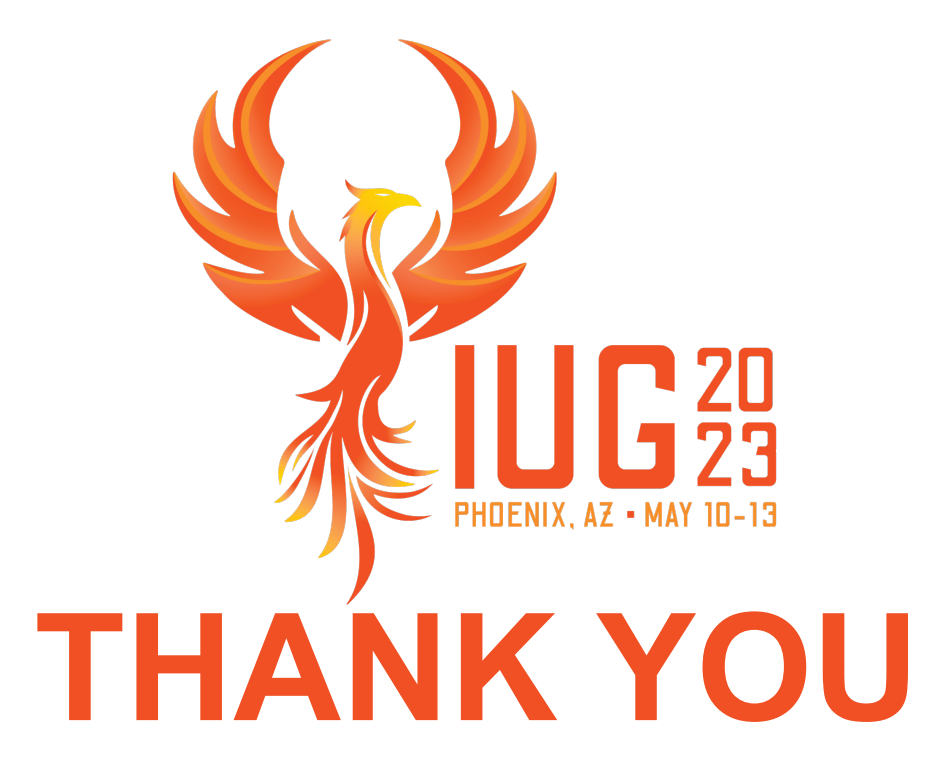

**Questions?** 

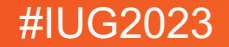